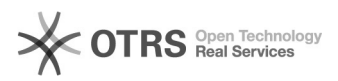

## [SEEU] Corrigir problema de assinatura de documentos

## 28/09/2024 10:25:13

|                                                                                                    |                                                                                                    |                     |                  | Imprimir artigo da FAQ |
|----------------------------------------------------------------------------------------------------|----------------------------------------------------------------------------------------------------|---------------------|------------------|------------------------|
| Categoria:                                                                                                    | Núcleo de Sistemas - DMF::SEEU                                                                                                    | Votos:              | 0                |                        |
| Estado:                                                                                                    | public (all)                                                                                                    | Resultado:          | 0.00 %           |                        |
|                                                                                                    |                                                                                                    | Última atualização: | Qua 17 Jul 17:00 | 0:18 2024              |
|                                                                                                    |                                                                                                    |                     |                  |                        |
| Palavras-chave                                                                                                    |                                                                                                    |                     |                  |                        |
| problema,assinatura, jav                                                                                                    | a, documento, inclusão, peticionamento                                                                                                    |                     |                  |                        |
|                                                                                                    |                                                                                                    |                     |                  |                        |
| Sintoma (público)                                                                                                    |                                                                                                    |                     |                  |                        |
| Usuário relata problemas                                                                                                    | ao assinar documento.                                                                                                    |                     |                  |                        |
|                                                                                                    |                                                                                                    |                     |                  |                        |
| Problema (publico)                                                                                                    |                                                                                                    |                     |                  |                        |
| Problemas de assinatura<br>- Configuração incorreta<br>- Proxy bloqueando a cor<br>- Ausência ou drivers incc<br>- Certificado digital inváli<br>- Erro de senha;<br>- Navegador de internet d<br>- Versão desatualizada do<br>Etc.                                                        | podem ocorrer por inumeros motivos, entre eles:<br>da estação de trabalho;<br>nunicação;<br>orretos;<br>do;<br>obsoleto ou não compatível;<br>o Java 8.                                                                                                    |                     |                  |                        |
| Solução (público)                                                                                                    |                                                                                                    |                     |                  |                        |
| Prezado(a) Usuário(a).                                                                                                    |                                                                                                    |                     |                  |                        |
| Problemas com o assinac<br>configuração inapropriad<br>utilizando para se conect<br>comunicação com o toke<br>impactam com mais freq<br>assinatura de documento                                                                                                    | lor Java podem ocorrer por diversas razões. A<br>a da estação de trabalho, da rede que o usuário está<br>ar à internet, bem como do driver responsável pela<br>n ou leitor de cartão de assinatura, são os motivos que<br>uência na execução incorreta do procedimento de<br>is no SEEU.                                                                                                    |                     |                  |                        |
| A configuração correta da<br>do Java, aliado a um nave<br>necessários à leitura do t<br>êxito na assinatura de do                                                                                                    | a estação de trabalho com o último update da versão 8<br>egador atualizado e a existência dos drivers<br>oken, são necessários para que usuários logrem tido<br>cumentos.                                                                                                    |                     |                  |                        |
| <ol> <li>Caso o erro persista, o<br/>se não há proxy ou firew:<br/>comunicação do aplicativ<br/>rede, tente efetuar o pro-<br/>teste com a rede móvel o</li> </ol>                                                                                                    | problema pode estar na rede. Neste caso, verifique<br>all configurado na rede que esteja impedindo a<br>o com a internet. Para verificar se o problema é de<br>cedimento de assinatura em uma rede diferente, um<br>lo seu aparelho celular pode ser uma boa opção.                                                                                                    |                     |                  |                        |
| <ol> <li>Por vezes, o Java arma<br/>correta, nesse caso a lim<br/>problema. Para efetuar a<br/>sistema e clique sobre o<br/>Iniciar. Na Janela exibida,<br/>Arquivos, marque todas a<br/>configuração do Java, sel<br/>Sites, na janela exibida<br/>https://seeu.pje.jus.br e f</li> </ol> | zena informações que podem impedir a sua execução<br>peza do cache do aplicativo pode solucionar o<br>limpeza do cache, acesse o Painel de Controle do<br>lava ou localize a opção Configurar Java no menu<br>clique sobre Definições, clique em Excluir<br>s caixas de seleção e clique em Ok. Ainda na janela de<br>ecione a aba Segurança e clique em Editar Lista de<br>clicar em Adicionar e incluir os endereços<br>tttps://www.tjpr.jus.br. |                     |                  |                        |
| <ol> <li>Caso o problema seja :<br/>Windows, proceda confor<br/>opção Aplicativos, e na la<br/>parte inferior da página,<br/>arquivo. Encontre a exter<br/>Uma caixa será apresent<br/>JAVA(TM) Web Launcher.<br/>retorne ao sistema SEEU</li> </ol>                                       | a associação do aplicativo com o Java em ambiente<br>me os seguintes passos: no Painel de Controle acesse a<br>teral esquerda clique sobre Aplicativos Padrão. Na<br>clique em Escolha os aplicativos padrão por tipo de<br>nsão .jnlp e clique no programa que está associado.<br>ada com a descrição "Escolher um aplicativo", selecione<br>O assinador do SEEU será associado ao programa JAVA,<br>e faça uma nova tentativa.                   |                     |                  |                        |

4. Se o erro exibido for relacionado a ausência de certificado, verifique se o token ou a leitora de cartão está conectada a uma porta operacional do seu computador, e se o cartão está inserido da forma apropriada na leitora. Verifique também se o driver correto está assinado e, no momento da assinatura, se a opção Cartão/Token (A3) está selecionada. Caso o erro persista, recomenda-se entrar em contato com o desenvolvedor do driver.

Se mesmo assim você não lograr êxito na tarefa, ou utilizar sistema operacional MacOS ou Linux, sugerimos a utilização de assinador externo, como o assinador do Serviço Federal de Processamento de Dados (SERPRO), que pode ser obtido no seguinte endereço:

[1]https://serpro.gov.br/links-fixos-superiores/assinador-digital/assinador-serpro . Após baixar, instalar e executar o assinador, utilizar a opção Assinatura Atachada.

PARA USUÁRIOS ACESSANDO O SEEU A PARTIR DE REDES CORPORATIVAS:

AJUSTES NA INFRAESTRUTURA DOS ÓRGÃOS EM DECORRÊNCIA DA MUDANÇA DO SEEU PARA NUVEM

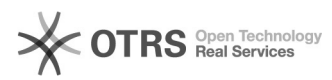

Para o correto funcionamento do Assinador do SEEU em ambientes corporativos é necessário que uma regra especial seja cadastrada nos servidores de proxy de cada órgão. Este é um procedimento técnico realizado pelas equipes de Infraestrutura de TI. Com a mudança do SEEU para o ambiente de nuvem faz-se necessário o ajuste das regras aplicadas enquanto o sistema encontrava-se hospedado no CNJ. Os ajustes estão indicados a seguir:

Remover a liberação do acesso direto aos IPs (opcional)

- 200.49.152.116 - 200.49.153.116 - 201.49.152.116 - 201.49.153.116

Concessão de acesso direto (sem passar pelo proxy) ao seguinte endereço (obrigatório):

seeu.pje.jus.br

OBS.: Em função da infraestrutura do SEEU na nuvem, não é possível determinar os IPs ao longo do tempo, pois serão alocados dinamicamente.

Estes procedimentos precisam ser executados para permitir que o Assinador do SEEU atinja seu pleno funcionamento em ambientes que utilizem o proxy para permitir o acesso à internet pelos seus usuários.

Obs.: Usuários que acessam o SEEU em ambiente de teletrabalho em princípio não precisarão realizar nenhum ajuste.

O Conselho Nacional de Justiça coloca-se à disposição para sanar eventuais dúvidas, ressaltando que a correta configuração da estação de trabalho, da rede de acesso e a instalação correta de drivers e aplicativos é de responsabilidade dos usuários.

[1] https://serpro.gov.br/links-fixos-superiores/assinador-digital/assinador-serpro